sscsupport@ssc.usg.eAssistance?

Click W-2/W-2c Consent

## Submit Absences

## Submit Your Punch Timesheet

| 1                   | Employee Self Service<br>Time and Absence. |              |     |
|---------------------|--------------------------------------------|--------------|-----|
| 2                   | Absence Request                            |              |     |
| 3                   |                                            |              |     |
| 4                   | Date                                       | Start Date   | End |
| 5                   |                                            | Partial Days |     |
| 6                   |                                            |              |     |
| 7                   | Submit                                     |              |     |
| More About Absences |                                            |              |     |

email notif cation when timesheets are

until your frst pay period is processed.